## Instructions to download and unzip KaiserEDU tutorial files

- **Step 1** Click on the link to download the tutorial .zip file
- Step 2 Save the file to your computer, in the 'Download' folder

| Windows Internet Explorer                         |
|---------------------------------------------------|
| What do you want to do with economics-health.zip? |
| Size: 4.78 MB<br>From: podcast.kff.org            |
| Open<br>The file won't be saved automatically.    |
| → Save                                            |
| → Save <u>a</u> s                                 |
| Cancel                                            |

Step 3 Locate the file in the download folder; right-click and select "Extract all"

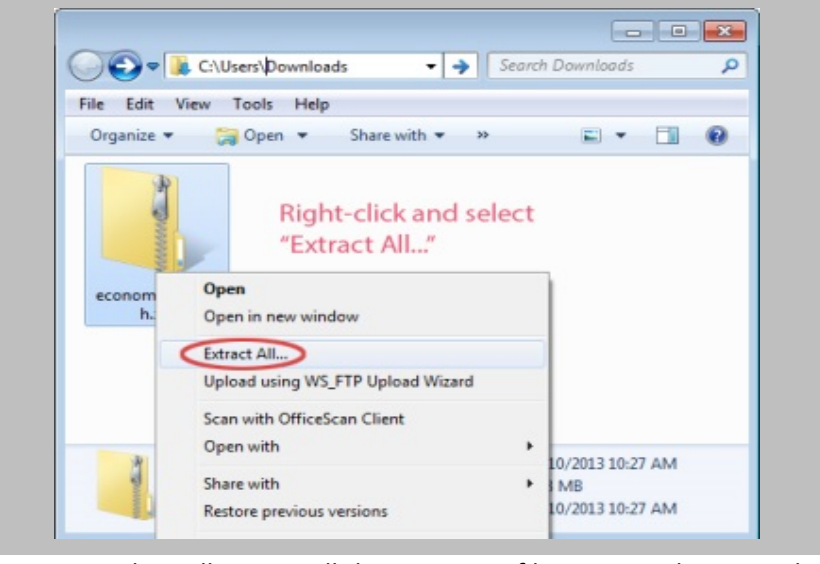

Step 4

Click Extract. This will extract all the necessary files to view the tutorial.

| Select a Dest       | tination and      | Extract Files     |     |        |  |
|---------------------|-------------------|-------------------|-----|--------|--|
| Files will be extra | acted to this fol | der:              |     |        |  |
| C:\                 | Downlo            | ads\economics-hea | lth | Browse |  |
| Show extracted      | ed files when co  | omplete           |     |        |  |

## **Step 5** Extract the zipped file to the same folder

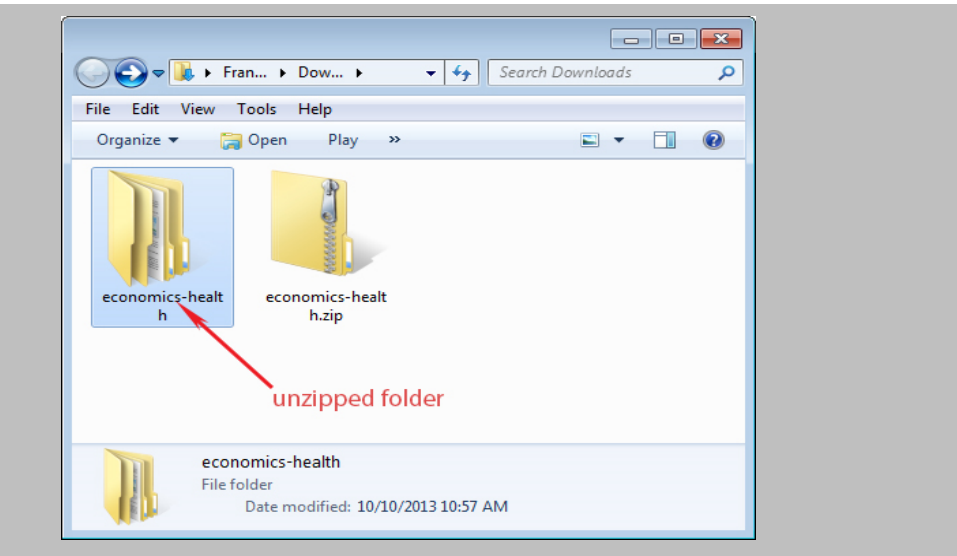

## Step 6 Navigate into the extracted folder to reveal the main directory, and click "player.html"

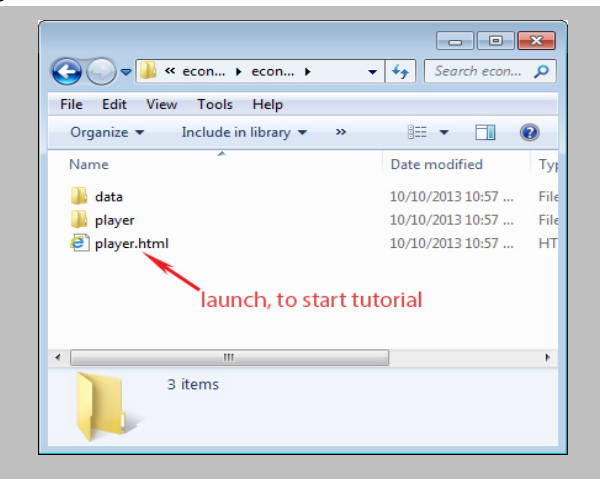

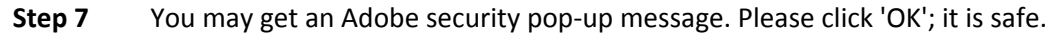

| The following local application on your computer or network:<br>C:\Users\francisy.KFF\Downloads\economics-health\\stealthray.swf         |        |
|----------------------------------------------------------------------------------------------------|--------|
| C:\Users\francisy.KFF\Downloads\economics-health\\stealthray.swf                                                                         |        |
|                                                                                                    |        |
| is trying to communicate with this Internet-enabled location:                                                                            |        |
| ${\tt C: \scalar} \ \ \ \ \ \ \ \ \ \ \ \ \ \ \ \ \ \ \$                                                                                 | r.html |
| To let this application communicate with the Internet, click Settings.<br>You must restart the application after changing your settings. |        |
| OK Settings                                                                                                    |        |

You should now be able to view the tutorial. If you are having trouble, please send an email to kaiserEDU@kff.org